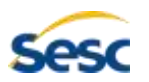

## EDUSESC - CEILÂNDIA RENOVAÇÃO DE MATRÍCULA -2019

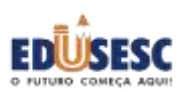

Senhores pais ou responsáveis,

Lembramos que está aberto o período de **RENOVAÇÃO DE PRÉ- MATRÍCULA ONLINE- 2019**, fique atento as datas: <u>16/10/2018 a 06/11/2018</u>.

## Segue o passo a passo:

## A RENOVAÇÃO DA <u>PRÉ-MATRÍCULA ONLINE</u> SERÁ REALIZADA PELO SITE:

WWW.EDUSESC.COM.BR 1) Acessar: <u>WWW.EDUSESC.COM.BR</u> EDUSESC Sesc INSTITUCIONAL EDUCACÃO -PROPOSTA ~ FINANCEIRO -MATRICULAS -CONTATO NOSSAS ESCOLAS ACONTECE NA EDUSESC ESCOLA SESC Taguatinga hors 000 Cellinda **DE ENSINO MÉDIO** Venha para uma IN CASE rscola que transforma escolasesc.com.br/inscricoes2019 INSCRICÕES 100 OCESSO ADMISSONAL - ESEM 2018 QUADRO DE AVISOS EVENTOS EDUSESC VOCÉ ENCONTRA NO SESC UNIDADES CERM - Printeress Adv Variornzácilo Socia BOLETO EDUSESC Sesc O FUTURO COMEÇA AQUI :: Autenticação :: 3) Login: CPF (CONTRATANTE) 4) Clique em SENHA: \*\*\* OPF ٠ Chave Login (se tiver problema com login e senha, procurar Senha à secretaria da escola) Unidade Ceilândia 🔹 Entrar Cale Esqueci minha senha Teclado Virtual 0 1 2 3 4 5 6 7 8 9 🛥 enright © 2010 Detailigue Informatio

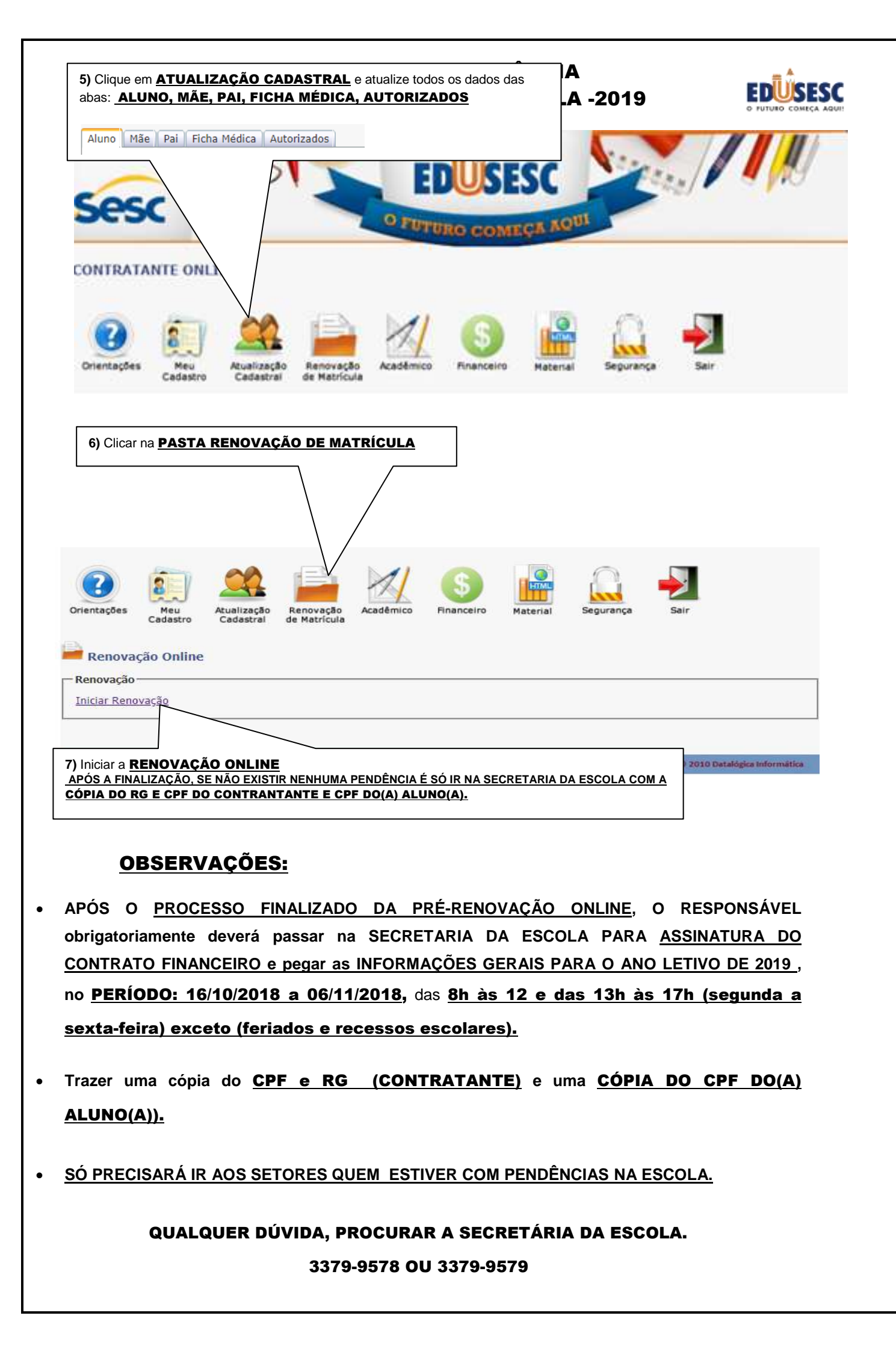